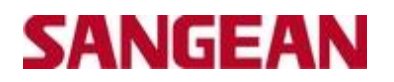

### Sangean DDR33+ Software Upgrade Procedure

## Software Version V065

Extract the Software and save on your computer – eg. Create a folder named "DDR33+ V065 Software Upgrade" and save/extract the file into here.

| DDR-33 V065 Software Upg          | rade.rar - Wini | RAR (evaluation co   | py)           |           |           |                |                            | -                                |          | CONCEPTION NO. |
|-----------------------------------|-----------------|----------------------|---------------|-----------|-----------|----------------|----------------------------|----------------------------------|----------|----------------|
| le Commands Tools Fa              | vorites Optio   | ins Help             | -             | _         |           |                |                            |                                  |          |                |
| Add Extract To Test               | View            | Delete Find          | Wizard        | info      | VirusScan | Comment        | Protect SFX                |                                  |          |                |
| 🗈 🛛 🗃 DDR+33 V065 Soft            | ware Upgrade.   | rar - RAR archive, i | inpacked size | 1,591,393 | bytes     |                |                            |                                  |          |                |
| lame                              | ÷               |                      |               |           | Size      | Packed         | Туре                       | Modified                         | CRC32    |                |
|                                   |                 |                      |               |           |           |                | File folder                |                                  | -        |                |
| Gyro_Dab_usb_drv<br>Software_V065 |                 | 6                    |               |           | 285017    | 1000033        | File folder<br>File folder | 4/05/2012 10:5<br>4/05/2012 10:5 |          |                |
| DDR-33 + Software Upgrade         | Procedure.pdf   | 1                    |               |           | 353,342   | 320,149        | Adobe Acrobat Do           | 4/05/2012 10:5                   | 176CDA81 |                |
|                                   |                 |                      |               |           |           |                |                            |                                  |          |                |
| ~                                 |                 |                      |               |           | 1         | Total 2 folder | s and 648.052 butes        | in 2 files                       |          |                |

#### Please Note - Before you perform the upgrade, please disable sleep and alarm setup.

Step 1: Connect a Printer USB Cable with your PC and the DDR33+

**Step 2:** Press and hold the power button down, while at the same time plug the 12V power supply into the DDR33+

Step 3: Release Power button once the word "DOWNLOAD" displays on the LCD screen

**Step 4:** Go to the area in your computer where you have saved/extracted the file to. The following should appear-

| Competente a Act                                  | A (Substitutioned (H) + (CAU) +                                                                                                    | -                                                                                                    |                                                                           |                        | _ | • A Surch 2010 | CHO-MLM      |
|---------------------------------------------------|----------------------------------------------------------------------------------------------------|----------------------------------------------------------------------------------------------------|---------------------------------------------------------------------------|------------------------|---|----------------|--------------|
| File Edit View Tools Help<br>Depress - New Solder |                                                                                                    |                                                                                                    |                                                                           |                        |   |                |              |
| Compares                                          | Next<br>Specification<br>States (H0)<br>States (Specification)<br>States (Specification)<br>Specification<br>Specification | Dee working T<br>eevourg project and a<br>evolute project and a<br>evolute | yer<br>Honder<br>Honder<br>Honder<br>Honder<br>Honder<br>Honder<br>Fox112 | See<br>3010<br>8Ex.exe |   | biot           | effestypener |
| A tana Office of<br>Office a sole                 | netur Delina<br>Milly Net vestative                                                                                                    |                                                                                                    |                                                                           |                        |   |                |              |

# SANGEAN

Step 5: Open GsFox1128Ex.exe file. The following will appear-

| 1128 Image Name           |                 |              |                |                   | OPEN 1        | Programming     |
|---------------------------|-----------------|--------------|----------------|-------------------|---------------|-----------------|
| Verity after flashe       | d Erase Da      | taBase 🔽     | DataBase flash | address: 0x1c0000 | Retry count   | Exit            |
| Upgrade image propertie   |                 |              |                |                   |               |                 |
| Customer version:         |                 | Il date code | :              | SDK Lib Version   | SDK Li        | b date:         |
| Upgrade image configur    | ation           |              |                |                   |               |                 |
| T DAB PLUS+               | T DMB Radio     | E            | CHINA BAND     | L BAND EUROPE     | L BAND CANADA | DAB/FM Record   |
| IT FM                     | IF IPOD         | F            | MP3 Player     | CD SUPPORT        | SLAVE MODE    | DAB/FM REWIND   |
| Module firmware property  | es              |              |                |                   |               |                 |
| Customer version:         | 1               | JI date code | -              | SDK Lib Version   | SDK Li        | b date:         |
| Module firmware configu   | ration          |              |                |                   |               |                 |
| T DAB PLUS+               | T DMB Radio     | • F          | CHINA BAND     | L BAND EUROPE     | L BAND CANADA | T DAB/FM Record |
| IT FM                     | IPOD            | Г            | MP3 Player     | CD SUPPORT        | ☐ SLAVE MODE  | C DA8/FM REWIND |
| lash erase                |                 |              |                |                   |               | 0               |
| Programming<br>/enlying   |                 |              |                |                   |               | GyroSigna       |
| Could not find connection | to Gs1128x/Gs11 | 3x series    |                |                   |               |                 |
|                           |                 |              |                |                   |               |                 |
|                           |                 |              |                |                   |               |                 |
|                           |                 |              |                |                   |               |                 |

### Click "OPEN"

Go to the folder where the software is saved. You will see the following-

| Look in: 🌙 DDR33       | - 🗧 🖆 📰 -          |    |
|------------------------|--------------------|----|
| Name                   | Date modified      | Т  |
| 🎩 Gyro_Dab_usb_drv     | 4/05/2012 10:53 AM | Fi |
| Software_V065          | 4/05/2012 10:53 AM | Fi |
| <                      |                    | -  |
| File name: [Gs1128.usb | Upen               |    |
| Files of tupe          | - Cancel           |    |

Open "Software\_V065" folder, and click on Gs1128.usb, and then click "OPEN"

| Open                 |                  |                  | _             | × |  |
|----------------------|------------------|------------------|---------------|---|--|
| Look in: 🔒 S         | oftware_V065     | •                | 🗢 🗈 💣 🗊 -     |   |  |
| Name                 |                  |                  | Date modified | Ţ |  |
| Gs1128.ust           | 0                | 28/12/2011 11:52 |               |   |  |
|                      |                  |                  |               |   |  |
| •                    |                  |                  |               | , |  |
| ∢ [<br>File name: [0 | 11<br>Ge1128.usb |                  | Open          | , |  |

# SANGEAN

#### You will then see the following-

| Upgrade Image       |              |            |             |                |                        |               |                      |
|---------------------|--------------|------------|-------------|----------------|------------------------|---------------|----------------------|
| 1128 Image Na       | ame: H:\D    | DR33\Softw | are_V065\G  | is1128.usb     |                        | OPEN          | Programming          |
| ✓ Verify after f    | lashed       | Erase Da   | taBase 🔽    | DataBase flash | address: 0x1c0000      | Retry count 1 | Exit                 |
| Upgrade image prop  | perties      |            |             |                |                        |               |                      |
| Customer version:   | vA1.2        | U          | I date code | : 1112281050   | SDK Lib Version: 0.99. | 113 SDK       | Lib date: 1112150959 |
| Upgrade image cor   | figuration   |            |             |                |                        |               |                      |
| DAB PLUS+           | Г            | DMB Radio  | F           | CHINA BAND     | L BAND EUROPE          | L BAND CANADA | A T DAB/FM Record    |
| I⊽ FM               | 1            | IPOD       | Г           | MP3 Player     | CD SUPPORT             | F SLAVE MODE  | T DAB/FM REWIND      |
| Module firmware pro | perties      |            |             |                |                        |               |                      |
| Customer version:   | vA1.2        | U          | I date code | : 1112281050   | SDK Lib Version: 0.99. | 113 SDK       | Lib date: 1112150959 |
| Module firmware co  | onfiguration | n          |             |                |                        |               |                      |
| I DAB PLUS+         | Г            | DMB Radio  | E           | CHINA BAND     | L BAND EUROPE          | L BAND CANADA | A IT DAB/FM Record   |
| FM FM               | ~            | IPOD       | Г           | MP3 Player     | CD SUPPORT             | F SLAVE MODE  | DAB/FM REWIND        |
| Flash erase         |              |            |             |                |                        |               | 0                    |
| Programming         |              |            |             |                |                        |               | GyroSigna            |
| /erifying           |              |            |             |                |                        |               |                      |
| Image Loaded III    |              |            |             |                |                        |               |                      |
|                     |              |            |             |                |                        |               |                      |
|                     |              |            |             |                |                        |               |                      |
|                     |              |            |             |                |                        |               |                      |

# Step 6: Click on "PROGRAMMING"

#### Step 7: Once the download is complete, you will see the following-

| Upgrade Image             |                      | 100000 0 1100           |                         |               | Onemaine           |
|---------------------------|----------------------|-------------------------|-------------------------|---------------|--------------------|
| 1128 Image Nam            | e: H:\DDH33\Software | _V065/us1128.usb        |                         | OPEN          | Programming        |
| Verily after flas         | hed Erase Data       | lase 🔽 🛛 DataBase flash | address: 0x1c0000       | Retry count 1 | Exit               |
| Upgrade image proper      | rties                |                         |                         |               |                    |
| Customer version:         | vA1.2 UI d           | late code : 1112281050  | SDK Lib Version: 0.99.1 | I13 SDK L     | b date: 1112150959 |
| Upgrade image confi       | guration             |                         |                         |               |                    |
| DAB PLUS+                 | T DMB Radio          | CHINA BAND              | L BAND EUROPE           | L BAND CANADA | T DAB/FM Record    |
| FM FM                     | POD IPOD             | MP3 Player              | CD SUPPORT              | SLAVE MODE    | CAB/FM REWIND      |
| Module firmware prop      | erties               |                         |                         |               |                    |
| Customer version:         | vA1.2 UI d           | late code : 1112281050  | SDK Lib Version: 0.99.1 | 13 SDK L      | b date: 1112150959 |
| Module firmware coni      | figuration           |                         |                         |               |                    |
| DAB PLUS+                 | T DMB Radio          | CHINA BAND              | L BAND EUROPE           | L BAND CANADA | DAB/FM Record      |
| FM FM                     | POD IPOD             | MP3 Player              | CD SUPPORT              | ☐ SLAVE MODE  | DAB/FM REWIND      |
| lash erase                | ******               | ***********             |                         |               | 0                  |
| togramming                |                      |                         |                         |               | GyroSigna          |
| enlying                   |                      |                         |                         |               |                    |
|                           |                      |                         |                         |               |                    |
| II All flash data is down | woaded !!!           |                         |                         |               |                    |
|                           |                      |                         |                         |               |                    |
|                           |                      |                         |                         |               |                    |

The software is now upgraded. The display of the radio will display "SETCLOCK". You can unplug the printer USB cable, and turn your radio on. Your radio will scan and pick up all available DAB+ stations in

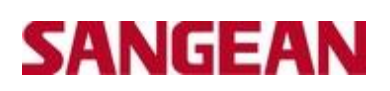

your area. (Please Note – if your radio happens to not pick up all available stations, please perform a Factory Reset again).

You can now view the new software on your radio the same way you checked the version earlier.